## **Transferring Tickets in Account Manager**

- 1.) Go to <u>www.am.ticketmaster.com/tangercenter</u> and login using the email address associated with your Broadway Subscription.
  - a. Once you have logged in, the account holder's name will replace the words "Sign In" in the upper right hand corner of the screen.
  - b. If you have forgotten your password,
- 2.) Select "My Events" from the navigation bar at the top.

|   | StevenTanger<br>Center Melcome Page   Quick Link, My Even                                                                                                    | buy An Event or Series                                                                                                    | Pay An Invoice                                                                      | More 🗸                   |                         | R R  |
|---|----------------------------------------------------------------------------------------------------|----------------------------------------------------------------------------------------------------|-------------------------------------------------------------------------------------|--------------------------|-------------------------|------|
| • | WELCOME TO THE FIRST BANK BROAD<br>As a Broadway Season Seat Member, you a<br>Broadway Season shows: CHICAGO, Dinne<br>Musical, Moulin Rouge<br>Subscriber benefits include the ability to ad<br>LADY and Dr. Seuss H. MOY THE CRIPKI (STO)<br>Experience, and more<br>New subscriptions are<br>Buy Subscription | WAY 2023-2024 SEASON AT TANGE<br>we purchasing sects to all seven of 1<br>'s Aladdini, Modelsteiner, Six, Tino 7<br>e, and To KII a Mockingbird.<br> | R CENTERI<br>bis 2023-2024<br>he Tima Turner<br>ets to MY FAIR<br>he Prelude Dining | Simply                   | the Best!               | 0    |
|   | WELCO                                                                                                    | ME TO THE STEV                                                                                                    | EN TANGER                                                                           | CENTER FOR THE PERFO     | ORMING ARTS —           | S/AM |
|   | Already Purchased Tickets?                                                                                                    | Need to Buy                                                                                                    | / Tickets?                                                                          | Need to Buy A Gift Cord? | Need to Ask a Question? |      |
|   | Manage My Events                                                                                                    | Purchose                                                                                                    | Tickets                                                                             | Purchase Gift Card       | Contact Us              | N IS |

3.) Select the event you would like to transfer.

| StevenTang | er Welcome Page   Quick Links | My Events Buy An Event or Series                                                   | Pay An Invoice | More 🗸 |              | R |
|------------|-------------------------------|------------------------------------------------------------------------------------|----------------|--------|--------------|---|
|            | My Events                     |                                                                                    |                |        | Transfer     |   |
|            | 25 KATZE DAZZLE<br>CHICAGO    | Chicago<br>한 Tue • Sep 19, 2023 • 07:30 PM<br>ⓒ Tanger Center                      |                |        | Select Event |   |
|            | Maddim                        | Disney's Aladdin<br>ഈ Tue • Oct 31, 2023 • 07:30 PM<br>⊚ Tanger Center             |                |        | Select Event |   |
|            |                               | Hadestown<br>Mark - Feb 13, 2024 • 07:30 PM<br>Tanger Center                       |                |        | Select Event |   |
|            | SIX                           | SIX<br>한 Tue • Mor 05, 2024 • 07:30 PM<br>ⓒ Tonger Center                          |                |        | Select Event |   |
|            | Tina                          | Tina - The Tina Turner Musical<br>P Tue - Mar 26, 2024 • 07:30 PM<br>Tanger Center |                |        | Select Event |   |

4.) Click the "Transfer" function.

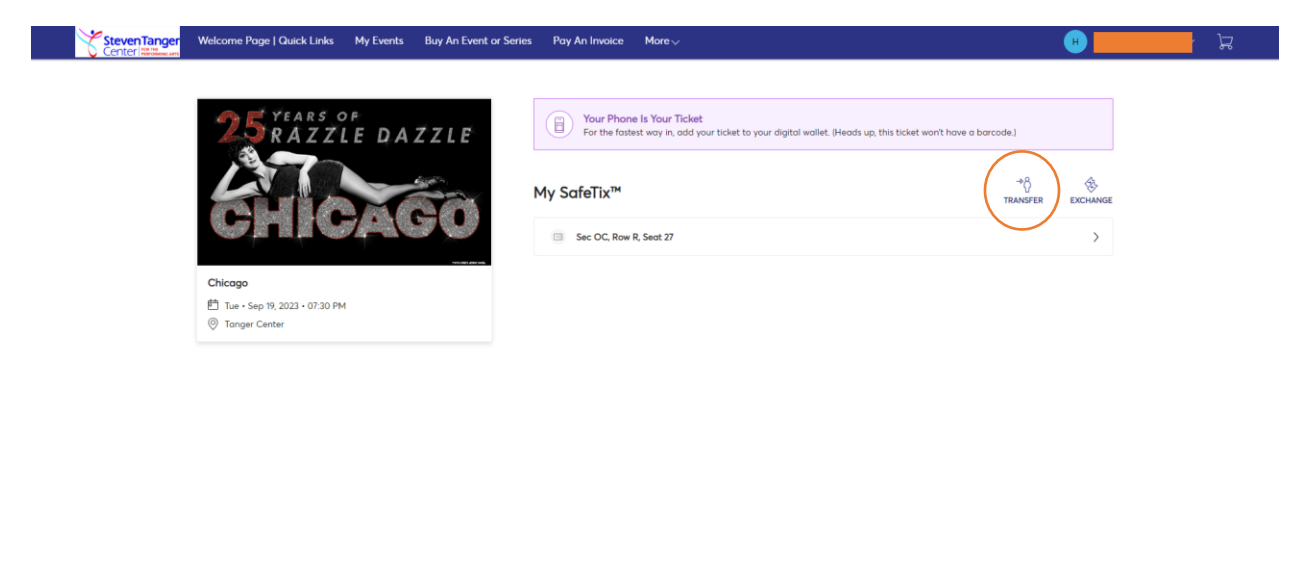

- 5.) Select the tickets you would like to transfer to another user.
- 6.) Once you have selected all desired seats, click "Continue."

| Center Helitage and | nme Page   Quick Links My Events Buy An Event or Series Pr | ay An Invoice More√                                                                                        | <br>고 |
|---------------------|------------------------------------------------------------|----------------------------------------------------------------------------------------------------|-------|
|                     | STEARS OF Tran                                             | nsfer Tickets<br>the tickets for this event that you would like to transfer. Once selected, click Continue |       |
|                     |                                                            | Select All (1)                                                                                             |       |
|                     | elleagen                                                   | Sec OC, Row R, Seat 27                                                                                     |       |
|                     |                                                            | _                                                                                                    |       |
| C                   | cago                                                       |                                                                                                    |       |
| E                   | Tue • Sep 19, 2023 • 07:30 PM                              |                                                                                                    |       |
| 6                   | Tanger Center                                              |                                                                                                    |       |

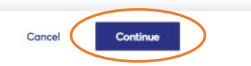

- 7.) Enter the required information for the person to whom you are sending the tickets.
  - a. Note that the email you enter here will be sent a link to login and accept the tickets. The receiver must login with this email address for the transfer to process.
- 8.) Click "Transfer" to send the tickets to another user.

| 25 YEARS OF<br>AZZLE DAZZLE                    | Transfer Tickets<br>Add a new recipient or select an existing rec-<br>the tickets you are transferring, click Edit.<br>Add a New Recipient | ipient to transfer the selected tickets to. Once selected, click Transfer. To edit |  |
|------------------------------------------------|----------------------------------------------------------------------------------------------------|------------------------------------------------------------------------------------|--|
| CHICAGO                                        | First Name *                                                                                                    | Lost Nome *                                                                        |  |
| Chicago                                        | Email *                                                                                                    |                                                                                    |  |
| 創 Tue・Sep 19, 2023・07:30 PM<br>③ Tanger Center | Message (Optional)                                                                                                    |                                                                                    |  |
| TICKETS SELECTED FOR TRANSFER & EDIT           |                                                                                                    |                                                                                    |  |
|                                                |                                                                                                    |                                                                                    |  |
|                                                | 255 Characterial Remaining                                                                                                    | Cancel                                                                             |  |